# Zgłoszenie dziecka do szkoły obwodowej

Instrukcja dotyczy kandydatów, którzy w rekrutacji do klas I szkół podstawowych chcą się ubiegać wyłącznie do szkoły obwodowej.

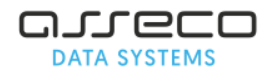

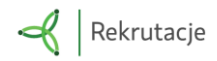

# Rejestracja zgłoszenia kandydata do szkoły obwodowej

Krok 1. Proszę wpisać PESEL, imię i nazwisko dziecka, następnie proszę nacisnąć "Zarejestruj się".

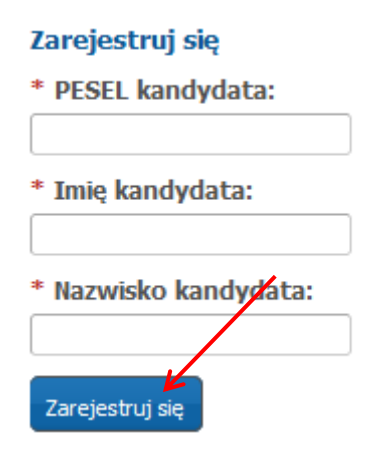

#### Krok 2. Proszę uzupełnić panel "Dane kandydata", następnie proszę nacisnąć "Dalej".

| Dane kandydata                                                                                                    | Anuluj (S) Dal |
|----------------------------------------------------------------------------------------------------|----------------|
| Jan Nowak<br>Pesel: 1                                                                                                    |                |
| Pesel:                                                                                                    | * Imię:        |
| 16:                                                                                                    | Jan            |
| Data urodzenia:                                                                                                    | * Nazwisko:    |
| 2016-01-02                                                                                                    | Nowak          |
| Adres zamieszkania kandydata<br>* Miejscowość                                                                                                    |                |
| Piastów, gm. Piastów, pow. pruszkowski, woj. mazowieckie                                                                                                    |                |
| Prosze wprowadzić przynajmniej trzy pierwsze litery miejscowości, a                                                                                                    |                |
| następnie chwilę poczekać lub nacisnąć strzałkę w dół i wybrać odpowiednią<br>miejscowość z listy.                                                                                                    |                |
| następnie chwilę poczekać lub nacisnąć strzałkę w dół i wybrać odpowiednią<br>miejscowość z listy.   * Ulica:  * Nr domu/mieszkania:  Wpisz fragment nazwy i wybierz<br>ulicę z listy. Lista ulic jest<br>wyświetlana po wybraniu dzielnicy.  * Kod pocztowar:    |                |
| następnie chwilę poczekać lub nacisnąć strzałkę w dół i wybrać odpowiednią<br>miejscowość z listy.<br>* Ulica: * Nr domu/mieszkania:<br>Wpisz fragment nazwy i wybierz<br>ulicę z listy. Lista ulic jest<br>wyświetlana po wybraniu dzielnicy.<br>* Kod pocztowy: |                |

**Uwaga!** Pola oznaczone czerwoną gwiazdką \* są polami wymaganymi, które należy uzupełnić.

Krok 3. Proszę uzupełnić "Dane rodziców/opiekunów prawnych", następnie proszę nacisnąć "Dalej".

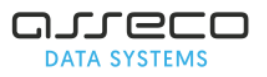

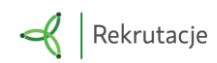

|                                      | 🗙 Anuluj 🔞 Wstecz 🔘 Dalej                                |
|--------------------------------------|----------------------------------------------------------|
| Dane rodziców/opiekunów prawnych     | 7                                                        |
| Jan Nowak                            |                                                          |
| Pesel: 1                             |                                                          |
| Dane osobowe matki/opiekunki prawnej | Adres zamieszkania matki/opiekunki prawnej               |
| * Szczegóły:                         | Kopiuj adresy z danych kandydata                         |
| Rodzic 🗸                             | * Miejscowość                                            |
| * Imię:                              | Piastów, gm. Piastów, pow. pruszkowski, woj. mazowieckie |

# Krok 4. Proszę zaznaczyć informacje w panelu Dodatkowe informacje dot. podpisu rodzica/rodziców dziecka, następnie proszę nacisnąć "Dalej".

**Uwaga!** W przypadku zaznaczenia opcji "Wniosek/Zgłoszenie będzie podpisany przez jednego rodzica/opiekuna prawnego" do zgłoszenia należy dołączyć oświadczenia wyjaśniającego, dlaczego tylko jeden rodzic/opiekun prawny podpisuje wniosek/zgłoszenie i/lub oświadcza, że oboje rodziców/opiekunów prawnych zgodnie podjęli decyzję o udziale dziecka w rekrutacji oraz uzgodnili dane zawarte we wniosku/zgłoszeniu".

| Dodatkowe  | informacje                                                                                      |                                               | X Anuluj | ③ Wstecz | Dalej   |
|------------|-------------------------------------------------------------------------------------------------|-----------------------------------------------|----------|----------|---------|
|            | Jan Nowak<br>Pesel:                                                                             |                                               |          |          |         |
| UNiosek/Zg | łoszenie będzie podpisany przez obojga rodzica<br>łoszenie będzie podpisany przez jednego rodzi | ów/opiekunów prawnych<br>ca/opiekuna prawnego | I        |          |         |
|            |                                                                                                 |                                               | 🗶 Anuluj | 🔇 Wstecz | 💿 Dalej |

Krok 5. Proszę wybrać szkołę obwodową i grupę ogólnodostępną w szkole obwodowej, następnie proszę nacisnąć "+ Dodaj". Po dodaniu szkoły na listę preferowanych szkół, proszę nacisnąć "Dalej".

**Uwaga!** Nazwa szkoły obwodowej kandydata wyświetlona jest na podstawie wprowadzonego w kroku 2 adresu zamieszkania kandydata. Jeśli w panelu **Wybór placówki** wyświetlona jest informacja *"***Nie znaleziono szkoły obwodowej**" wówczas należy zgłosić tą informację do szkoły obwodowej kandydata.

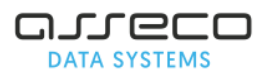

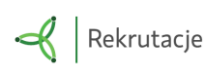

#### Szkołą obwodową dla kandydata jest: Szkoła Podstawowa nr 2

|               |        |                      | /      |       |
|---------------|--------|----------------------|--------|-------|
| Wybór plac    | ówki   |                      |        |       |
| Placówka:     |        | × V                  |        |       |
| wybierz       |        | •                    |        |       |
| Grupa rekruta | cyjna: |                      |        | Dodaj |
| wybierz       |        | •                    |        |       |
| Priorytet     | Nazwa  |                      | Punkty | Akcje |
|               |        | nie wybrano placówki |        |       |

Jeśli w szkole obwodowej jest więcej niż jedna grupa ogólnodostępna wówczas na liście preferencji można wskazać je wszystkie np. grupę ogólnodostępną oraz integracyjną (ogólnodostępną).

| Nybór placówki                          |    | /     |
|-----------------------------------------|----|-------|
| łacówka:                                |    |       |
| Szkoła Podstawowa nr                    |    |       |
| Pruna referitacióna:                    | +  | Dodaj |
| Integracyjna (ogólnodostępna)           | ~  |       |
| wybierz                                 |    |       |
| Integracyjna (ogólnodostępna)           | Al | kcje  |
| Ogólnodostępna                          | 1  | n l   |
| , , , , , , , , , , , , , , , , , , , , |    |       |

Dodanie szkoły obwodowej i grupy ogólnodostępnej w szkole obwodowej na listę preferencji zostanie potwierdzone komunikatem "**Wybrałeś szkołę obwodową**"

Po dodaniu szkoły obwodowej oraz grupy ogólnodostępnej na listę preferencji, proszę nacisnąć "Dalej".

Krok 6. Proszę zapoznać się z treścią pouczeń, następnie proszę nacisnąć "Dalej"

| Pouczenia                                                                                                    | Х                 | Anuluj                | 0             | Wstecz               | ۲       | Dalej |
|----------------------------------------------------------------------------------------------------|-------------------|-----------------------|---------------|----------------------|---------|-------|
| Jan Kowalski<br>Pesel: 09                                                                                                    |                   |                       |               |                      |         |       |
| Przewodniczący komisji rekrutacyjnej, w każdej ze wskazanych na liście preferencj<br>od rodziców/prawnych opiekunów przedstawienia dokumentów potwierdzaj | i szkol<br>iących | e podstav<br>okoliczn | vowej<br>ości | może żąda<br>zawarte | ać<br>W |       |

Krok 7. W panelu podsumowania proszę zweryfikować wprowadzone dane, następnie proszę nacisnąć "Zapisz".

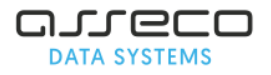

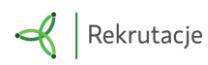

| Pesel:                                                                              |                                                                                     | * Imię:      |  |  |
|-------------------------------------------------------------------------------------|-------------------------------------------------------------------------------------|--------------|--|--|
| 09:                                                                                 |                                                                                     | Jan          |  |  |
| Data urodzenia:                                                                     |                                                                                     | Drugie imię: |  |  |
| 2009-01-12                                                                          |                                                                                     |              |  |  |
| Kandydat posiada orzec                                                              | zenie o potrzebie kształcenia                                                       | * Nazwisko:  |  |  |
| specjalnego                                                                         |                                                                                     | Kowalski     |  |  |
| Adres zamieszkania ka                                                               | ndydata                                                                             |              |  |  |
| Miejscowość                                                                         |                                                                                     |              |  |  |
| Rybnik om Rybnik now m                                                              | iasto Rubnik, woji ślaskia                                                          |              |  |  |
| roszę wprowadzić przynajmniej trzy<br>hwilę poczekać lub nacisnąć strzałkę<br>liety | pierwsze litery miejscowości, a następnie<br>w dół i wybrać odpowiednią miejscowość |              |  |  |
| * Ulica:                                                                            | * Nr domu/mieszkania:                                                               |              |  |  |
| ul. Szkolna                                                                         | 12                                                                                  |              |  |  |
| * Kod pocztowy:                                                                     |                                                                                     |              |  |  |
| 03-159                                                                              |                                                                                     |              |  |  |
|                                                                                     |                                                                                     |              |  |  |
|                                                                                     |                                                                                     |              |  |  |
| Powrót do danych osobowy                                                            | ch                                                                                  |              |  |  |
| romot do danyen eseberny                                                            |                                                                                     |              |  |  |
|                                                                                     |                                                                                     |              |  |  |
|                                                                                     |                                                                                     |              |  |  |
| Dane rodziców/opieł                                                                 | kunów prawnych                                                                      |              |  |  |
|                                                                                     |                                                                                     |              |  |  |
|                                                                                     |                                                                                     |              |  |  |
|                                                                                     |                                                                                     |              |  |  |

Krok 8. W panelu "Ustaw hasło dostępowe" proszę wprowadzić login oraz hasło do swojego konta, następnie proszę nacisnąć "Zapisz".

| Ustaw hasło dostępowe                                                                                                    | ×                                                                                                    |
|----------------------------------------------------------------------------------------------------|----------------------------------------------------------------------------------------------------|
| Login musi składać się z co najmniej z 8 znaków, zawierać<br>Hasło musi składać się z co najmniej z 8 znaków, zawierać<br>lub znak specjalny. Dozwolone są znaki alfanumeryczne, p<br><b>\$ % ^ &amp; *</b> _ | wyłącznie litery oraz cyfry.<br>przynajmniej jedną wielką i małą literę oraz jedną liczbę<br>olskie znaki oraz + -, . : ; @ ( ) [ ] { } \ /   ! ? ' " # |
| * Login:                                                                                                    |                                                                                                    |
| * Hasło:                                                                                                    |                                                                                                    |
| * Powtórz hasło:                                                                                                    |                                                                                                    |
| <b>Uwaga!</b><br>Login i hasło zostaną zapamiętane w systemie po<br>panelu podsumowania. Dopiero w ten sposób za<br>systemu w celu podglądu danych wprowadzonych                                              | uzupełnieniu całego podania Liego zapisaniu w<br>pisane hasło pozwoli Państwu kogować się do<br>do formularza.                                          |

#### Krok 9. Podpisanie zgłoszenia

Po poprawnym zarejestrowaniu zgłoszenia rodzice mogą skorzystać z następujących możliwości:

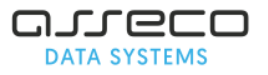

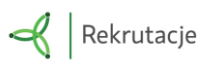

- 1. Przejdź do Profilu Zaufanego
- 2. Pobierz podanie jako plik PDF

Opis poszczególnych możliwości, z których mogą skorzystać rodzice znajduje się poniżej:

### Podpisanie zgłoszenia profilem zaufanym

| 🚺 Strona główna               | Status zanisu                                                                                                    |
|-------------------------------|----------------------------------------------------------------------------------------------------|
| informator o ofercie          | Dane zostały zapisane w systemie. Konto kandydata zostało utworzone.                                                                    |
| Szkoła obwodowa               | Aby zatwierdzić dane w systemie pobierz (przycisk poniżej) i wydrukuj podanie a następnie udaj się z podaniem do Szkoła Podstawowa nr 1 |
| Terminarz                     | Poblarz podania jako plik PDE                                                                                                    |
| Pliki do pobrania, instrukcja | Jeśli chcesz podpisać wniosek podpisem zaufanym skorzystaj z przycisku "Podpisz podpisem zaufanym"                                      |
| Podanie                       | Przejdź do Profilu Zaufanego                                                                                                    |
| Zmień hasło/login             |                                                                                                    |
| Dane osobowe i adresowe       |                                                                                                    |
| Dane rodziców                 |                                                                                                    |
| Dodatkowe informacje          |                                                                                                    |
| Wybór placówki i kryteriów    |                                                                                                    |
| Pouczenia                     |                                                                                                    |
| Załączniki                    |                                                                                                    |

**Przejdź do Profilu Zaufanego**: zgłoszenie może zostać podpisane profilem zaufanym, wówczas rodzic nie musi składać papierowej wersji zgłoszenia w szkole obwodowej. Warunkiem skorzystania z tej opcji jest posiadanie przez rodzica/rodziców Profilu Zaufanego. W celu podpisania zgłoszenia profilem zaufanym konieczne jest dodanie skanu (zdjęcia) wymaganych oświadczeń tj.:

- a. oświadczenie o miejscu zamieszkania rodziców dziecka oraz dziecka,
- b. oświadczenia wyjaśniającego w przypadku braku możliwości podpisania zgłoszenia przez obojga rodziców (załącznik ten jest wymagany w przypadku zaznaczenia opcji "Wniosek/Zgłoszenie będzie podpisany przez jednego rodzica/opiekuna prawnego" do zgłoszenia należy dołączyć oświadczenia wyjaśniającego, dlaczego tylko jeden rodzic/opiekun prawny podpisuje wniosek/zgłoszenie i/lub oświadcza, że oboje rodziców/opiekunów prawnych zgodnie podjęli decyzję o udziale dziecka w rekrutacji oraz uzgodnili dane zawarte we wniosku/zgłoszeniu" w kroku 4 zgłoszenia "Dodatkowe informacje")

W celu dodania wymaganych załączników proszę z menu bocznego wybrać pozycję" Załączniki".

**Uwaga!** Wzory oświadczeń dostępna są na stronie systemu rekrutacji, w zakładce "Pliki do pobrania, instrukcja".

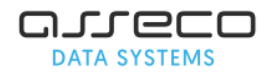

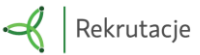

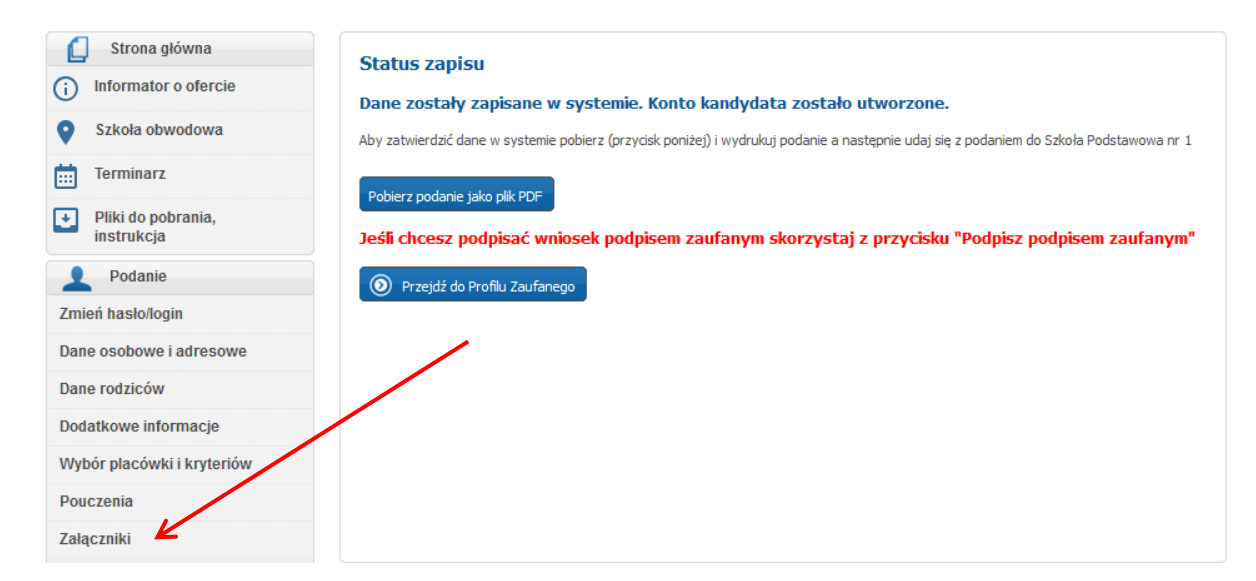

Proszę dodać wymagane załączniki korzystając z opcji Przeglądaj.

| ałą  | czniki                                                                                                    |                                              |
|------|----------------------------------------------------------------------------------------------------|----------------------------------------------|
| by I | podpisać podanie podpisem zaufanym, należy dodać w                                                                                                    | szystkie wymagane załącz                     |
| Lp   | Załącznik                                                                                                    | Pliki                                        |
| 1    | W przypadku braku możliwości podpisania wniosku/zgłoszenia przez obojga<br>rodziców/opiekunów prawnych konieczne jest dołączenie do<br>wniosku/zgłoszenia oświadczenia wyjaśniającego, dlaczego tylko jeden<br>rodzic/opiekun prawny podpisuje wniosek/zgłoszenie i/lub oświadcza, że oboje<br>rodziców/opiekunów prawnych zgodnie podjęli decyzję o udziale dziecka w<br>rekrutacji oraz uzgodnili dane zawarte we wniosku/zgłoszeniu. | Dodaj plik:<br>Przeglądaj Nie wybrano pliku. |
| 2    | Oświadczenie o miejscu zamieszkania rodziców dziecka i dziecka.                                                                                                    | Dodaj plik:<br>Przeglądaj Nie wybrano pliku. |

Po dodaniu wszystkich wymaganych załączników pojawi się przycisk "Przejdź do Profilu Zaufanego"

| ako z | Jan Nowak<br>Pesel:<br>Login: jannov<br>załącznik można dodać plik z rozszerzeniem: pdf, tiff, tif, jpg, jpeg                                                                                                    | Przejdź do Profilu Zaufanego<br>, png.                                               |
|-------|----------------------------------------------------------------------------------------------------|--------------------------------------------------------------------------------------|
| Lp    | Załącznik                                                                                                    | Pliki                                                                                |
| 1     | W przypadku braku możliwości podpisania wniosku/zgłoszenia przez obojga<br>rodziców/opiekunów prawnych konieczne jest dołączenie do<br>wniosku/zgłoszenia oświadczenia wyjaśniającego, dlaczego tylko jeden<br>rodzic/opiekun prawny podpisuje wniosek/zgłoszenie i/lub oświadcza, że oboje<br>rodziców/opiekunów prawnych zgodnie podjęli decyzję o udziale dziecka w<br>rekrutacji oraz uzgodnili dane zawarte we wniosku/zgłoszeniu. | Oświadczenie.pdf <b>Pobierz Dodaj Plik:</b><br><b>Przeglądaj</b> Nie wybrano pliku.  |
| 2     | Oświadczenie o miejscu zamieszkania rodziców dziecka i dziecka.                                                                                                    | Oświadczenie.pdf <b>Pobierz Usuń</b><br>Dodaj plik:<br>Przeglądaj Nie wybrano pliku. |

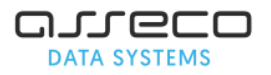

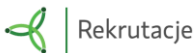

W kolejnym panelu proszę wybrać przy którym rodzicu będzie składany podpis naciskając przycisk "**Złóż podpis**" (dane wyświetlone w tym panelu pobierane są z kroku 3 "Dane rodziców/opiekunów prawnych").

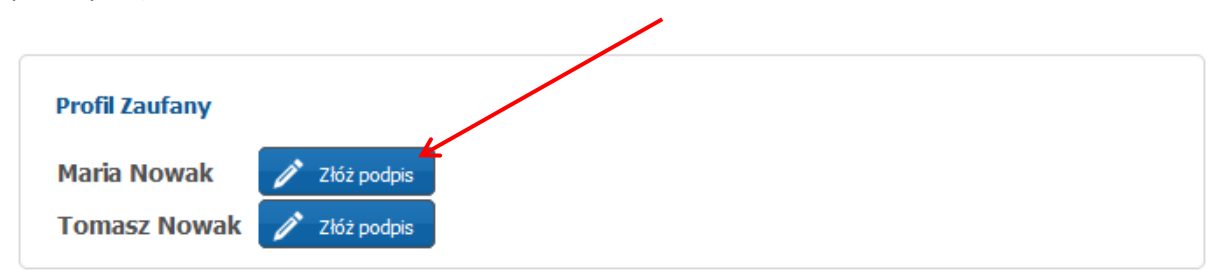

Po kliknięciu "**Złóż podpis**" zostaną Państwo przekierowani na stronę internetową, gdzie powinni Państwo postępować zgodnie z zamieszczonymi instrukcjami.

Po poprawnym zakończeniu procesu podpisu zostaną Państwo ponownie przekierowani na swoje konto, gdzie zostaną wyświetlone szczegóły podpisu osoby składającej podpis za pomocą Profilu Zaufanego.

# Pobierze podanie jako plik PDF

**Pobierz podanie jako plik PDF**: zgłoszenie może rodzic wydrukować, podpisać i dostarczyć do szkoły obwodowej wraz z wymaganymi oświadczeniami tj.

- a. oświadczenie o miejscu zamieszkania rodziców dziecka oraz dziecka,
- b. oświadczenia wyjaśniającego w przypadku braku możliwości podpisania zgłoszenia przez obojga rodziców (załącznik ten jest wymagany w przypadku zaznaczenia opcji "Wniosek/Zgłoszenie będzie podpisany przez jednego rodzica/opiekuna prawnego" do zgłoszenia należy dołączyć oświadczenia wyjaśniającego, dlaczego tylko jeden rodzic/opiekun prawny podpisuje wniosek/zgłoszenie i/lub oświadcza, że oboje rodziców/opiekunów prawnych zgodnie podjęli decyzję o udziale dziecka w rekrutacji oraz uzgodnili dane zawarte we wniosku/zgłoszeniu" w kroku 4 zgłoszenia "Dodatkowe informacje")

**Uwaga!** Wzory oświadczeń dostępna są na stronie systemu rekrutacji, w zakładce "Pliki do pobrania, instrukcja".

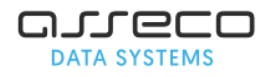

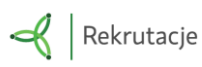

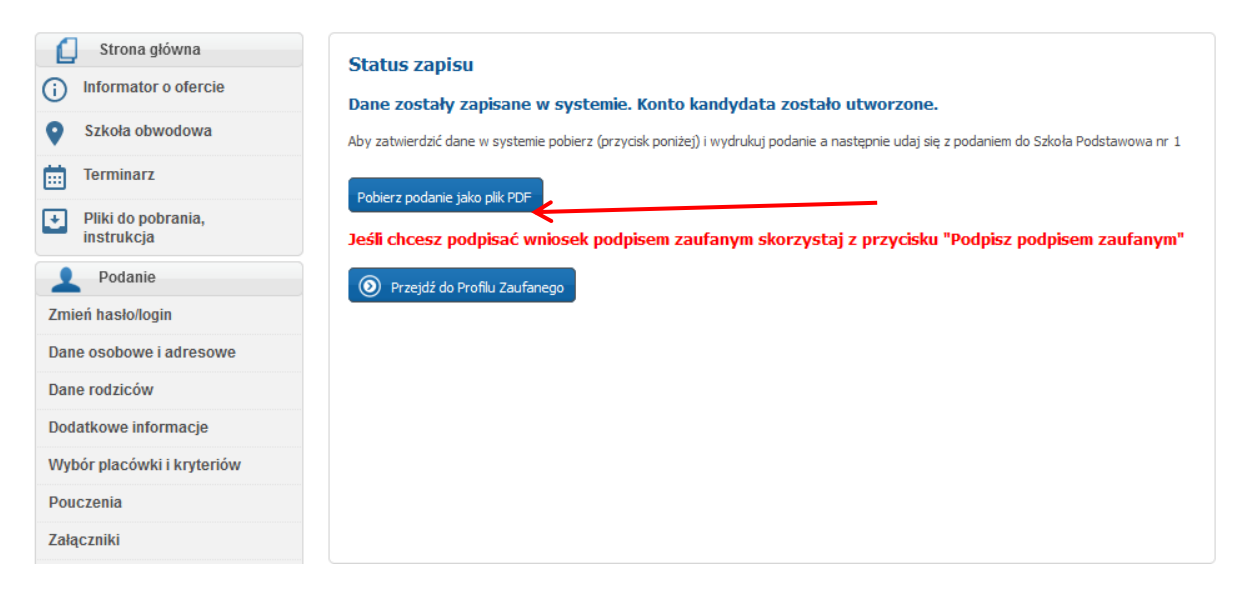

Opcja pobrania podania dostępna jest też w menu bocznym, zakładka "**Pobierz podanie"**. Formularz zgłoszenia generowany jest w formacie PDF.

## Status zgłoszenia w systemie

Szkoła obwodowa kandydata potwierdza zgłoszenie kandydata w systemie rekrutacji. Informacja o potwierdzeniu zgłoszenia zostanie wyświetlona na koncie kandydata (po zalogowaniu się).

Jeśli szkoła obwodowa potwierdzi dane dziecka wówczas widoczna jest informacja:

Podanie zostało potwierdzone. Edycja danych w panelu publicznym nie jest możliwa. W przypadku wątpliwości proszę zgłosić się do placówki **Szkoła Podstawowa nr 1** 

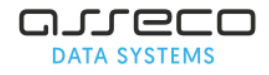

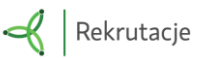